## **Important:**

Since 2007, dates for the **Daylight Saving Time** have changed. **IRISTEXT** units designed before 2007 are programmed (in automatic mode) to go on **DST** on previous dates (1st Sunday of April, 2 Am to last Sunday in October 2, Am). Consequently, if you are concerned by this change, your Iristext unit must now be set to manual mode, otherwise its clock will go forward (or backward) by one hour at the wrong time.

Thereafter, those living in a region where new **DST** time dates have been adopted, will have to do DST and Normal Time changes manually on these Iristext units, twice a year at the right time.

These changes can be done rapidly by using the **I-Reach** software as detailed below:

## How to confirm that your DST setting is in the manual mode?

1- With I-Reach, go to the communication menu, and then click on Transmit status tab.

Click on Deselect all then on Compare with ... you will the obtain the following results:

| Remote IRISTEXT communication                                                                                                    | X                                                                  |  |
|----------------------------------------------------------------------------------------------------|--------------------------------------------------------------------|--|
| Receive pages   Transmit pages   Delete pages   Transmit status   D                                                                                                    | isplay cycle                                                       |  |
| File name ents\Mes Docs\CLIENTS\Onta\TV COGEC0 Chatham\cogeco_MK2D_25003.tpag Browse                                                                                                    |                                                                    |  |
| Comment                                                                                                    |                                                                    |  |
| System status items<br>Iristext                                                                                                    | Other status<br>File vs Iristext                                   |  |
| Display cycle range limits   from page   10     to page   30   30     Display cycle rate (char/sec)   10   10     Display cycle rate (char/sec)   10   10     Display cycle rate (char/sec)   10   10     Display cycle rate (char/sec)   10   10     Display cycle minimum time (seconds)   5   5     Daylight saving time enabled   Image: Selection of the second second | Express message  IDENTICAL Weekly schedule Autodial                |  |
| Communication log status<br>Transmitting command<br>Waiting for an answer<br>Receiving System status, 79 bytes<br>Receiving Express message, 28 bytes<br>Receiving Weekly schedule, 203 bytes<br>Receiving Autodial, 508 bytes<br>End of job.                                                                                                    | See Iristext<br>status Clock/calendar<br>Execute<br>Cancel<br>Help |  |

2- If your Iristext unit is in automatic mode, the corresponding box (circled in red below) will be checked. To change this setting to manual, simply uncheck the box corresponding to this status in the file. Then check on the left of Daylight saving time enable and click on Execute to transmit this part of the status. (See below)

| System status items                                    | Other status<br>File vs Iristext      |
|--------------------------------------------------------|---------------------------------------|
| Display cycle range limits from page 10                | 10 Express message                    |
| to page 30                                             | 30 Weeklu schedule                    |
| Display cycle rate (char/sec)                          |                                       |
| Display cycle minimum time (seconds) 5                 | 5 Autodian                            |
| aylight saving time enabled                            |                                       |
| Compare with Memorize<br>Iristext status System Status | Select all Deselect all               |
| Communication log status                               | See Iristext<br>status Clock/calendar |
|                                                        | Execute                               |

Subsequently click on Memorize System status to store that state in your file.

3- To check it all, click again on Compare with Iristext status, the result should be as outlined in red in the picture below:

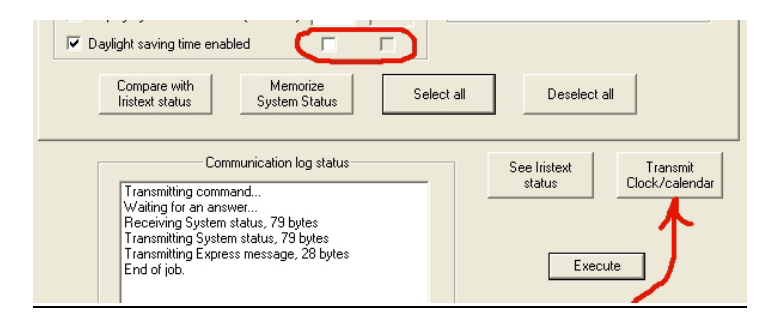

4- Finally, you can now click on the Transmit Clock/calendar button as shown above. This will synchronize your Iristext clock on your PC clock.

Thereafter, twice a year, it is only that last step that you need to do at each **DST** time change. (Once your PC clock is at the right time)